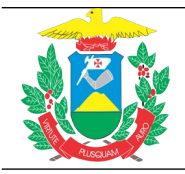

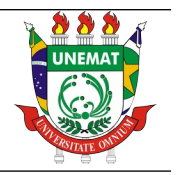

## MATRÍCULA ON LINE NO SIGAA - Módulo Discente

**Atenção:** Para ter acesso ao SIGAA é necessário ter feito o cadastro do email institucional. Ainda não tem o email institucional @unemat.br? Clique aqui para cadastrar um <u>email@unemat.br</u>: <u>https://sig.unemat.br/cadastro-usuario</u>

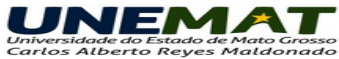

| Passo 1 Passo 2                                                                                                    |                                                                                                    |
|----------------------------------------------------------------------------------------------------|----------------------------------------------------------------------------------------------------|
| Olá, Seja bem vindo(a) ao serviço                                                                                            | de cadastro de usuário do Sistema de Autenticação Unificada da UNEMAT.                                                                                      |
| Neste processo de cadastro de usuários, o sistema<br>formulário.                                                             | busca as informações presentes em nossa base de dados e faz a comparação com os dados informados por você neste                                             |
| Desta forma, caso haja diferença nos dados informa                                                                           | ados com os já existentes, uma mensagem será exibida informando qual dado está incorreto.                                                                   |
| Para prosseguir o dado deve ser corrigido, e em ca                                                                           | so de constatar que o erro está na base de dados, por favor contate o suporte técnico através do link no canto inferior direito.                            |
| Neste formulário (Passo 6) será solicitada uma foto<br>não esteja via dispositivo móvel).                                    | , que pode ser inserida a partir do seu computador ou pode ser tirada no momento do preenchimento via webcam (caso você                                     |
| Por favor, clique o botão <b>Próximo</b> para acessar a b                                                                    | ela de busca de CPF.                                                                                                    |
| Caso tenha problemas clique no link Suporte Técn                                                                             | ilee no canto inferior direito.                                                                                                    |
| Caso já possua cadastro e tenha e                                                                                            | squecido a senha clique <b>aqui</b> para fazer a recuperação.                                                                                               |
| Após o cadastro ser efetuado no SAU, você poderá                                                                             | acessar a Biblioteca Virtual da seguinte forma:                                                                                                    |
| <ol> <li>Faça login no <u>ECO.Sistema UNEMAT</u> utilizand</li> <li>Após fazer o login você encontrară na tela in</li> </ol> | lo seu <i>e-mail institucional e senha do mesmo.</i><br>icial o botão " <b>Minha Biblioteca</b> ", basta clicar e a Biblioteca será aberta em uma nova aba. |
|                                                                                                    | Suporte Técnic                                                                                                    |
| Práxima 👄                                                                                                    | _                                                                                                    |
|                                                                                                    |                                                                                                    |

**1º Passo:** Acesse o SIGAA no link: <u>https://sigaa.unemat.br/sigaa/logar.do?dispatch=logOff</u> e será aberta a página inicial para o login no sistema. Inserir, no campo "usuário", o endereço de e-mail institucional, sem o "@unemat" e a senha.

|                                                                 | Acessar Área Pública                                                                       |
|-----------------------------------------------------------------|--------------------------------------------------------------------------------------------|
| O sistema diferencia letras maiúsculas de minúsculas APEN<br>no | TENCÃOI<br>AS na senha, portanto ela deve ser digitada da mesma maneira que<br>> cadastro. |
| SIGAA<br>(Académico)                                            | SIPAC<br>(Administrativo)                                                                  |
| SIGEventos<br>(Gestão de Eventos)                               | UnematAdmin<br>(Administração e Comunicação)                                               |
| Entrar no Sistema<br>Usudrio:<br>Senha:                         | @unemat.br                                                                                 |
| Universidade e                                                  | Lo Estado de Mato Grosso<br>To Reyes Maldonado                                             |
|                                                                 |                                                                                            |

**2º Passo**: Clique no menu "Ensino". Depois clique no submenu "Matrícula On-line" e em "Realizar Matrícula" e clique em "Disciplinas".

|                                                                                                    |            |                                                            |                  | · · · · · · · · · · · · · · · · · · ·                            |  |
|----------------------------------------------------------------------------------------------------|------------|------------------------------------------------------------|------------------|------------------------------------------------------------------|--|
| 📦 Ensino 💁 Bolsas 🕸 Ambientes Virtuais 🎡 Outros                                                                                                    |            |                                                            |                  |                                                                  |  |
| Portal do Discente > Matrícula Stricto Sensu > Tela Inicial                                                                                                    |            |                                                            |                  |                                                                  |  |
|                                                                                                    |            |                                                            |                  |                                                                  |  |
| Caro(a) Aluno(a),                                                                                                    |            |                                                            |                  |                                                                  |  |
| Durante o período d                                                                                                    | le matríci | ula o sistema permitirá que você efetue sua solicita       | ação de matrícul | a em componentes curriculares.                                   |  |
| Vale lembrar que a efetivação das solicitações de matrícula estão sujeitas a aprovação do seu orientador ou da coordenação do seu Programa de Pós-graduação.<br>Portanto, você só estará efetivamente matriculado após a análise realizada por eles. |            |                                                            |                  |                                                                  |  |
| Para iniciar ou conti                                                                                                    | nuar uma   | a solicitação, clique em uma das opções abaixo.            |                  |                                                                  |  |
|                                                                                                    |            |                                                            |                  |                                                                  |  |
|                                                                                                    |            | OPÇÕE                                                      | S DE MATRÍCULA   |                                                                  |  |
|                                                                                                    |            |                                                            |                  |                                                                  |  |
|                                                                                                    | 0          | EXAMES DE PROFICIÊNCIA<br>(nenhuma solicitação cadastrada) |                  | DISCIPLINAS<br>O créditos integralizados Clique em "Disciplinas" |  |
|                                                                                                    | -6         | ATIVIDADES COMPLEMENTARES                                  | 7                | QUALIFICAÇÃO<br>(nenhuma solicitação cadastrada)                 |  |
|                                                                                                    | <u>83</u>  | Em outros programas                                        | Ż                | DEFESA<br>(matrícula não permitida)                              |  |
|                                                                                                    |            |                                                            | ~                |                                                                  |  |
|                                                                                                    |            | Ou                                                         | TRAS OPÇÕES      |                                                                  |  |
|                                                                                                    | Ŷ          | VISUALIZAR HISTÓRICO                                       |                  | Comprovante de Matrícula                                         |  |
|                                                                                                    |            | Porta                                                      | al do Discente   |                                                                  |  |

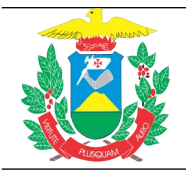

## UNIVERSIDADE DO ESTADO DE MATO GROSSO PRÓ-REITORIA DE PESQUISA E PÓS-GRADUAÇÃO PROGRAMA DE PÓS-GRADUAÇÃO *STRICTO SENSU* EM CIÊNCIAS AMBIENTAIS

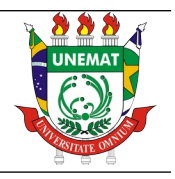

**3º Passo**: Selecione as disciplinas que pretende cursar (verificar antes com seu orientador/a) e depois clique em "Adicionar Turmas" e clique em "Confirmar matrículas".

4º Passo: Digite sua senha e clique em "Confirmar Matrículas".

**5º Passo**: Para saber se deu certo seu requerimento de matrícula, deverá aparecer a seguinte mensagem: "Confirmação da solicitação de matrícula".

**6º Passo**: Para os discentes que terminaram os créditos em disciplinas é obrigatório a matrícula em ATIVIDADES COMPLEMENTARES: "Elaboração de Dissertação/Tese", "Estágio em Docência".

| 📦 Ensino 💁 Bolsas 🕸 Ambientes Virtuais 🍓 Outros                                                                                                    |                                                  |                |                                                  |  |
|----------------------------------------------------------------------------------------------------|--------------------------------------------------|----------------|--------------------------------------------------|--|
| Portal do Discente > Matrícula Stricto Sensu > Tela Inicial                                                                                                    |                                                  |                |                                                  |  |
|                                                                                                    |                                                  |                |                                                  |  |
| Caro(a) Aluno(a),                                                                                                    |                                                  | ~              |                                                  |  |
| Durante o período de matrícula o sistema permitirá que você efetue sua solicitação de matrícula em componentes curriculares.                                                                                                    |                                                  |                |                                                  |  |
| Vale lembrar que a efetivação das solicitações de matrícula estão sujeitas a aprovação do seu orientador ou da coordenação do seu Programa de Pós-graduação.<br>Portanto, você só estará efetivamente matrículado após a análise realizada por eles. |                                                  |                |                                                  |  |
| Para iniciar ou continuar un                                                                                                    | na solicitação, clique em uma das opções abaixo. |                |                                                  |  |
|                                                                                                    |                                                  |                |                                                  |  |
|                                                                                                    | Opçõe                                            | S DE MATRÍCULA |                                                  |  |
|                                                                                                    | EXAMES DE PROFICIÊNCIA                           |                | DISCIPIINAS                                      |  |
|                                                                                                    | (nenhuma solicitação cadastrada)                 |                | 0 créditos integralizados                        |  |
|                                                                                                    |                                                  |                |                                                  |  |
|                                                                                                    | ATIVIDADES COMPLEMENTARES                        |                | QUALIFICAÇAO<br>(nenhuma solicitação cadastrada) |  |
|                                                                                                    |                                                  |                | (nemuna soncitação cauastrata)                   |  |
| <u>53</u>                                                                                                    | EM OUTROS PROGRAMAS                              | 1              | DEFESA                                           |  |
| -                                                                                                    |                                                  | The            | (matrícula não permitida)                        |  |
|                                                                                                    | 0                                                | TRAC ORCÕEC    |                                                  |  |
|                                                                                                    | 00                                               | TRAS OPÇÕES    |                                                  |  |
| S                                                                                                    | VISUALIZAR HISTÓRICO                             |                | COMPROVANTE DE MATRÍCULA                         |  |
|                                                                                                    |                                                  |                |                                                  |  |
|                                                                                                    | Dente                                            | al de Dissente |                                                  |  |

**7º Passo**: Matricular em atividades de "Qualificação" ou "Defesa", se tiver certeza que irá qualificar ou defender dentro do semestre letivo.

| 📦 Ensino 🚨 Bolsas 🐞 Ambientes Virtuais 🖓 Outros                                                                                                    |                                                          |                                           |  |  |  |
|----------------------------------------------------------------------------------------------------|----------------------------------------------------------|-------------------------------------------|--|--|--|
| Portal do Discente > Matrícula Stricto Sensu > Tela Inicial                                                                                                    |                                                          |                                           |  |  |  |
|                                                                                                    |                                                          |                                           |  |  |  |
| Caro(a) Aluno(a),                                                                                                    | Caro(a) Aluno(a),                                        |                                           |  |  |  |
| Durante o período de matri                                                                                                    | cula o sistema permitirá que você efetue sua solicitação | de matrícula em componentes curriculares. |  |  |  |
| Vale lembrar que a efetivação das solicitações de matrícula estão sujeitas a aprovação do seu orientador ou da coordenação do seu Programa de Pós-graduação.<br>Portanto, você só estará efetivamente matriculado após a análise realizada por eles. |                                                          |                                           |  |  |  |
| Para iniciar ou continuar ur                                                                                                    | na solicitação, clique em uma das opções abaixo.         |                                           |  |  |  |
|                                                                                                    |                                                          |                                           |  |  |  |
|                                                                                                    | Opções de                                                | MATRÍCULA                                 |  |  |  |
|                                                                                                    |                                                          |                                           |  |  |  |
| (3)                                                                                                    | Exames de Proficiência                                   |                                           |  |  |  |
|                                                                                                    | (nenhuma solicitação cadastrada)                         | O creditos integralizados                 |  |  |  |
|                                                                                                    | ATIVIDADES COMPLEMENTARES                                | Qualificação                              |  |  |  |
| -                                                                                                    |                                                          | 🜾 (nenhuma solicitação cadastrada)        |  |  |  |
| <b>C</b> 2                                                                                                    |                                                          |                                           |  |  |  |
|                                                                                                    |                                                          | (matrícula não permitida)                 |  |  |  |
|                                                                                                    |                                                          |                                           |  |  |  |
|                                                                                                    | OUTRAS OPÇÕES Selecione "Qualifcação" ou "Defesa", caso  |                                           |  |  |  |
| ND                                                                                                    |                                                          | for realizar durante o semestre           |  |  |  |
|                                                                                                    | VISUALIZAR HISTÓRICO                                     | COMPROVANTE DE MATRÍCULA                  |  |  |  |
|                                                                                                    |                                                          |                                           |  |  |  |
|                                                                                                    | Portal de                                                | Discente                                  |  |  |  |

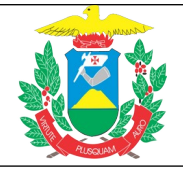

## UNIVERSIDADE DO ESTADO DE MATO GROSSO PRÓ-REITORIA DE PESQUISA E PÓS-GRADUAÇÃO PROGRAMA DE PÓS-GRADUAÇÃO *STRICTO SENSU* EM CIÊNCIAS AMBIENTAIS

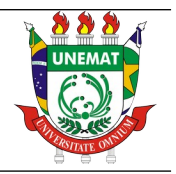

| 😂 Ensino 🙎 Bolsas 🐞 Ambientes Virtuais  🍓 Outros                                                                                                    |  |  |
|----------------------------------------------------------------------------------------------------|--|--|
| Portal do Discente > Solicitação de Matrícula em Atividade                                                                                                    |  |  |
|                                                                                                    |  |  |
| Caro(a) Aluno(a),                                                                                                    |  |  |
| Selecione a(s) atividade(s) que deseja solicitar sua matrícula, dentre as listadas abaixo. Vale lembrar que as atividades cumpridas ou com solicitação de matrícula efetuada estarão desabilitadas para nova solicitação de matrícula.                                                      |  |  |
| Atenção: Caso você já esteja matriculado em uma das atividades é possível solicitar uma renovação de matrícula. Neste caso, seu orientador (ou o coordenador do<br>programa) poderá estender a duração da atividade, contando para todos os efeitos como uma matrícula no período corrente. |  |  |
|                                                                                                    |  |  |
| SUGESTAO DE ATIVIDADES                                                                                                    |  |  |
| 👒 : Ver detalhes da atividade 🛛 📩 Matrícula não permitida 🛛 🧕 : Cancelar solicitação                                                                                                    |  |  |
| Atividade                                                                                                    |  |  |
| PPGEC-QUALIF - QUALIFICAÇÃO DA DISSERTAÇÃO/TESE                                                                                                    |  |  |
| Marque a opção e depois clique Confirmar<br>em "Confirmar"                                                                                                    |  |  |
| em "Confirmar"                                                                                                    |  |  |
| em "Confirmar" Portal do Discente                                                                                                    |  |  |

**8º Passo**: Conferir se o resultado da solicitação de matricula foi aprovado. A solicitação de matrícula passará por avaliação do(a) orientador(a) e/ou Coordenação do PPGCA. O(a) discente poderá acompanhar o andamento de sua solicitação no menu: "Ensino --> Matrícula On-Line --> Ver Resultado do Processamento"

| E | Ensino 🙎 Bolsas 🔉 Ambientes              | s Virtuais l Qutros                                                                                             |
|---|------------------------------------------|----------------------------------------------------------------------------------------------------|
|   | Consultar Minhas Notas                   | ÃO DE MATRÍCULA EM ATIVIDADE                                                                                    |
|   | Emitir Atestado de Matrícula             |                                                                                                    |
|   | Emitir Histórico                         |                                                                                                    |
|   | Emitir Declaração de Vínculo             | i e l'iter que matérile destre e l'ateres abrico. Valo lambres que se stividades supervides su sons solicitades |
|   | Matrícula On-Line                        | Realizar Matrícula                                                                                              |
|   | Trancamento de Matrícula                 | Ver Comprovante de Matrícula<br>éreitos como uma matrícula no período corrente.                                 |
|   | Produções Acadêmicas                     | Ver Orientações de Matricula                                                                                    |
|   | Calendário Acadêmico<br>Consultas Gerais | Ver Resultado do Processamento<br>Matrícula, que passará por avaliações<br>(orientador/coordenação do programa  |
|   |                                          | : Ver detalhes da atividade 🛛 🚓 : Matrícula não permitida 🛛 🧕 : Cancelar solicitação                            |
|   | Atividade                                |                                                                                                    |
| ٩ | PPGEC-QUALI                              | F - QUALIFICAÇÃO DA DISSERTAÇÃO/TESE                                                                            |
|   |                                          |                                                                                                    |
|   |                                          | Portal do Discente                                                                                              |